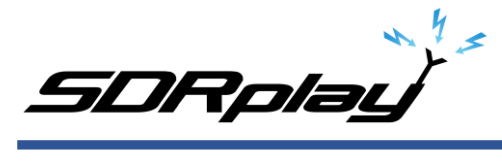

Basics to decoding NAVTEX using an RSP and SDRuno

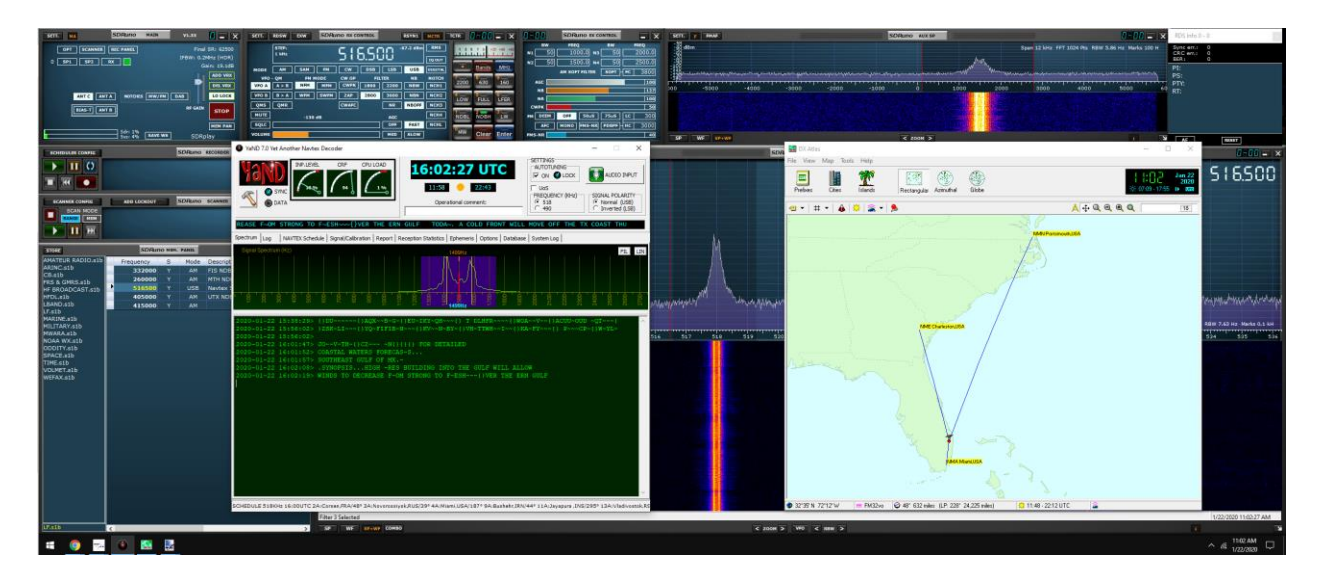

**SDR:** RSPdx from SDRplay using input C. All model RSP's can tune NAVTEX transmissions. <u>https://www.sdrplay.com/rspdx/</u>

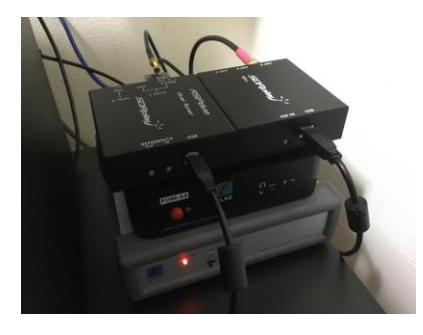

**Antenna**: Megaloop FX from Bonito. In an Inverted delta loop configuration pointed N/E-S/W. Any good antenna placed outdoors should be fine. It's all about the SNR, not your S-meter reading. <u>https://www.bonito.net/hamradio/en/mega-loop-fx/</u>

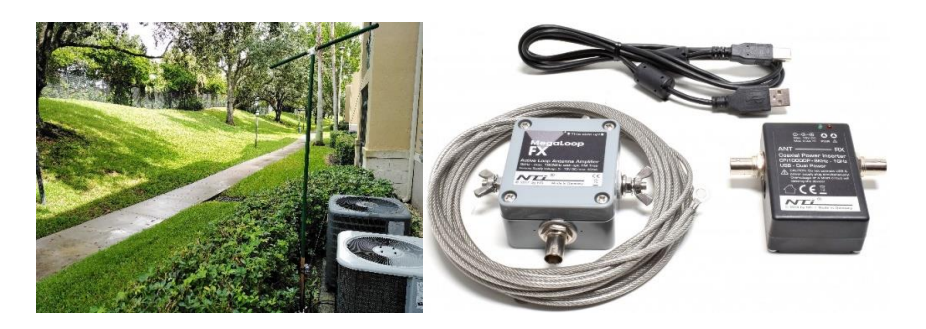

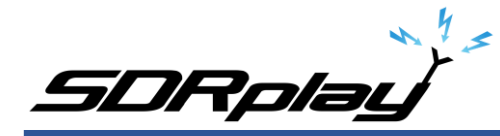

### Software:

SDRuno v1.33 SDRuno is an advanced Software Defined Radio application platform which is optimized for use with SDRplay's range of Radio Spectrum Processing receivers. <u>https://www.sdrplay.com/downloads/</u>

VBcable (donationware) Pack43 Transfers audio, digitally from one application (SDRuno) to another (YaND) with zero loss. <u>https://www.vb-audio.com/Cable/</u>

VAC (paid for use) v4.62 Transfers audio, digitally from one application (SDRuno) to another (YaND) with zero loss. <u>https://vac.muzychenko.net/en/</u> <u>https://www.sdrplay.com/docs/SDRuno\_VAC.pdf</u>

YaND NAVTEX decoder (free) v 7.0 Decodes NAVTEX messages. https://www.ndblist.info/datamodes.htm

Dx Atlas v2.4 (paid for use). <u>http://www.dxatlas.com/</u> Displays the stations logged in YaND on an external map.

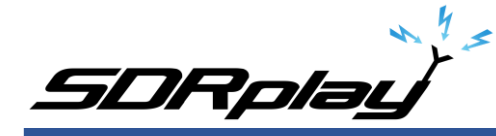

Introduction: (some text was taken from various websites)

This document is not the definitive guide to NAVTEX, this is only a collection of information that I have found scattered throughout the internet and re-compiled into this document.

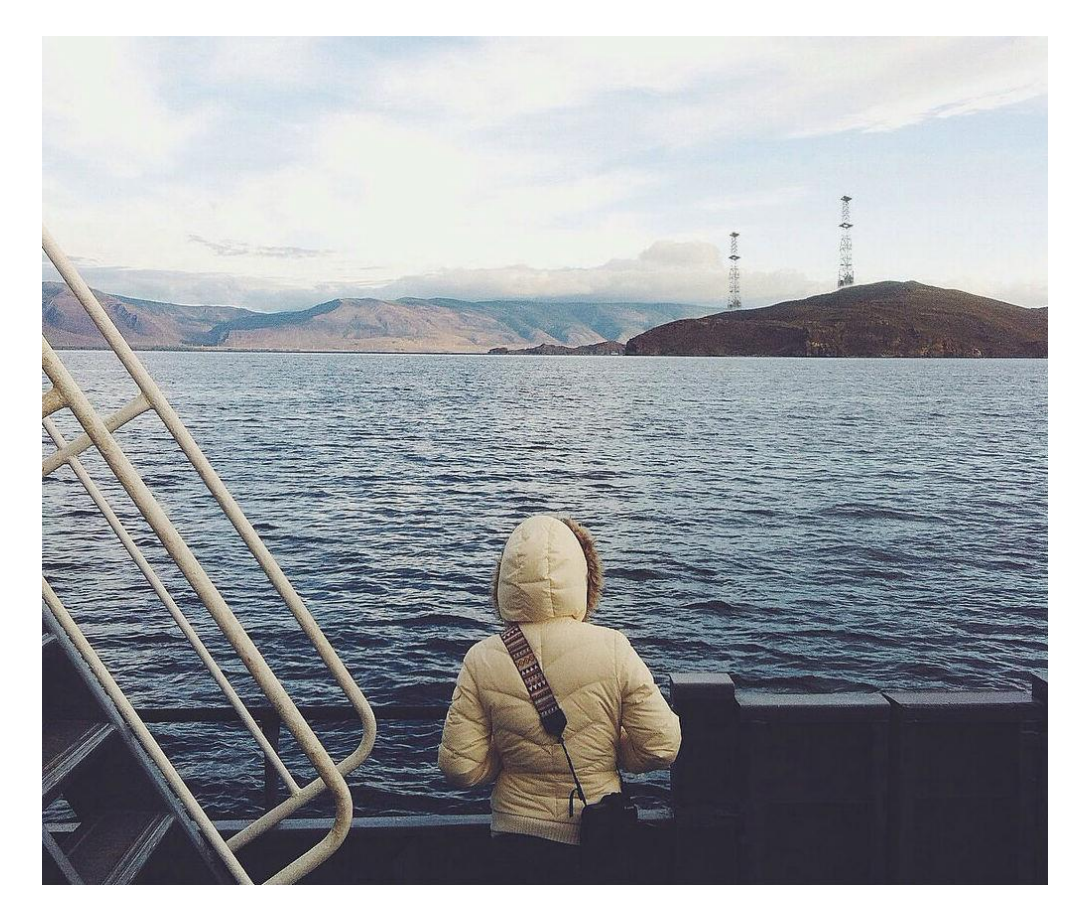

NAVTEX is an international automated service for delivery of navigational and meteorological warnings and forecasts, as well as urgent maritime safety information (MSI) to ships on 490 kHz, 518 kHz and 4209.5 kHz, *This PDF is for Navarea stations using 518 kHz.* 

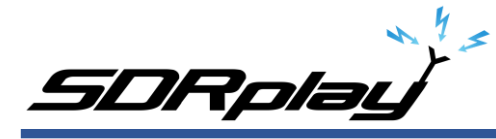

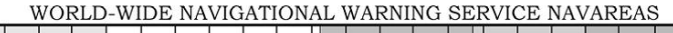

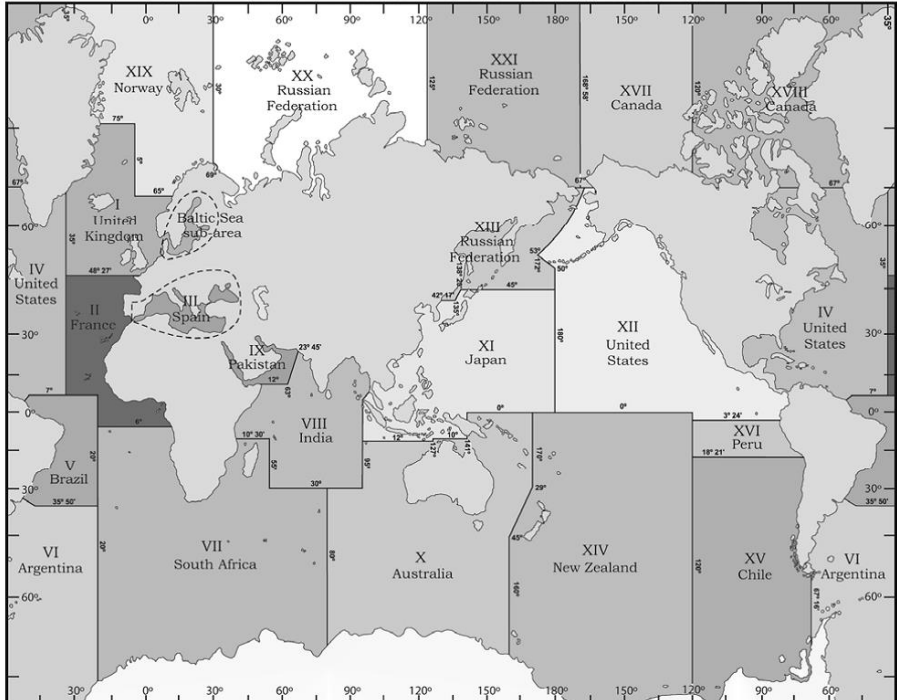

The world is divided into 21 different Navareas (shown above). NAVTEX stations are positioned around the globe within a defined Navarea (shown below).

- I United Kingdom
- II France
- III Spain
- IV United States of America (East)
- V Brazil
- VI Argentina
- VII South Africa
- VIII India
- IX Pakistan
- X Australia
- XI Japan
- XII United States of America (West)
- XIII Russia
- XIV New Zealand
- XV Chile
- XVI Peru
- XVII Canada
- XVIII Canada
- XIX Norway
- XX Russian Federation
- XXI Russian Federation

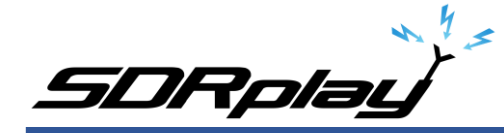

### My monitoring location and Navarea:

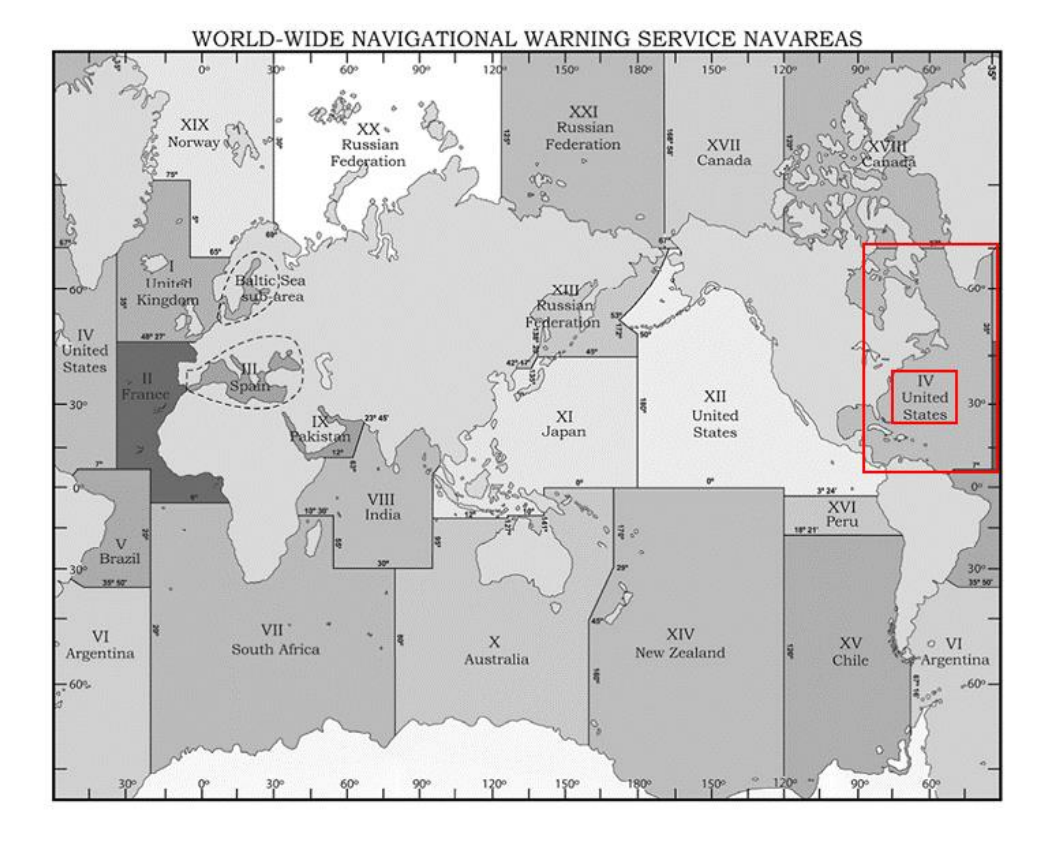

I live in Florida, that places my location in Navarea 4, United States of America (East)

Within Navarea 4, I have other stations assigned to that Navarea (listed below).

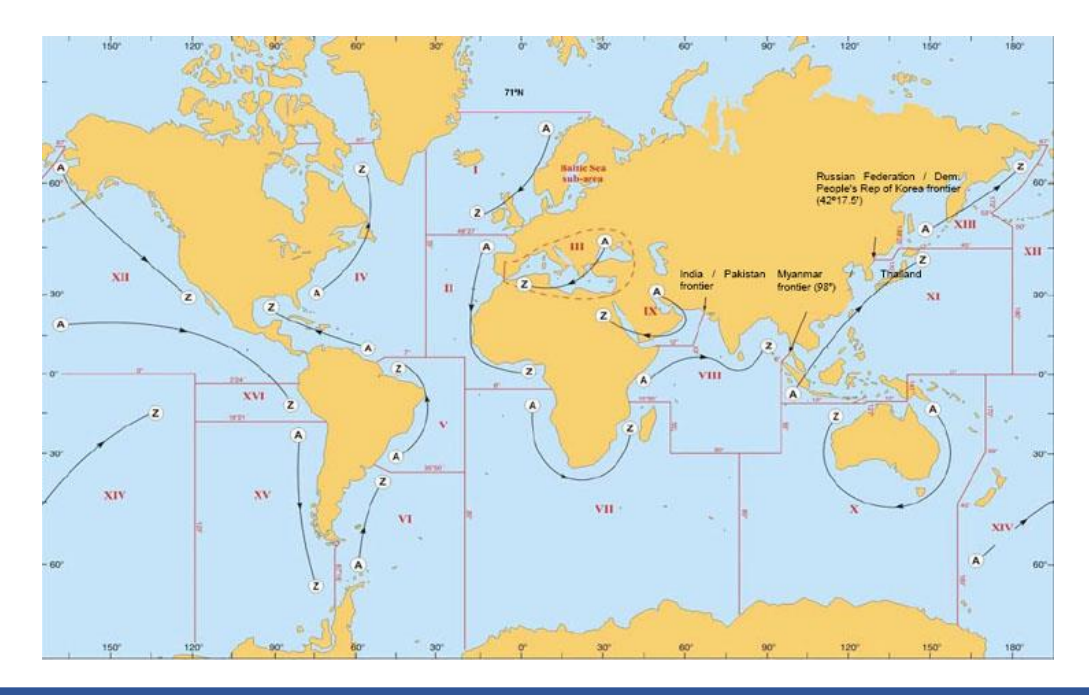

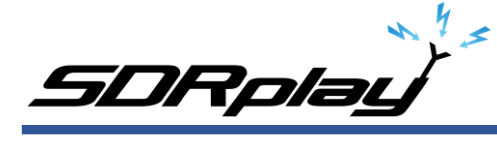

| А | 518 kHz | Miami                 | United States     | 25°37.40'N | 080°23.37'W | 240 NM |
|---|---------|-----------------------|-------------------|------------|-------------|--------|
| в | 518 kHz | Bermuda               | Bermuda (UK)      | 32°21.07'N | 064°39.48'W | 280 NM |
| с | 518 kHz | Santa Marta           | Colombia          | 11°03.34'N | 074°13.10'W | 300 NM |
| с | 518 kHz | Moisie                | Canada            | 50°11.76'N | 066°06.70'W | 300 NM |
| Е | 518 kHz | Charleston            | United States     | 32°50.67'N | 079°57.00'W | 200 NM |
| F | 518 kHz | Boston                | United States     | 41°42.82'N | 070°30.27'W | 200 NM |
| G | 518 kHz | New Orleans           | United States     | 29°53.08'N | 089°56.74'W | 200 NM |
| н | 518 kHz | Ferndale              | Canada            | 44°56.22'N | 081°14.00'W | 300 NM |
| н | 518 kHz | Curaçao               | Curaçao           | 12°10.31'N | 068°51.82'W | 400 NM |
| м | 518 kHz | Simiutaq              | Greenland         | 60°41.20'N | 046°35.00'W | 300 NM |
| N | 518 kHz | Portsmouth (CAMSLANT) | United States     | 36°43.72'N | 076°00.60'W | 280 NM |
| 0 | 518 kHz | Robin Hood Bay        | Canada            | 47°36.65'N | 052°40.18'W | 300 NM |
| Р | 518 kHz | Pass Lake             | Canada            | 48°33.80'N | 088°39.37'W | 300 NM |
| Q | 518 kHz | Port Caledonia        | Canada            | 46°11.16'N | 059°53.64'W | 300 NM |
| R | 518 kHz | Isabella              | Puerto Rico (USA) | 18°28.00'N | 067°04.32'W | 200 NM |
| т | 518 kHz | Iqaluit               | Canada            | 63°43.79'N | 068°32.73'W | 300 NM |
| υ | 518 kHz | Chebogue              | Canada            | 43°44.67'N | 066°07.29'W | 300 NM |
| w | 518 kHz | Kook Island (Nuuk)    | Greenland         | 64°04.12'N | 052°00.51'W | 400 NM |
| х | 518 kHz | Cartwright            | Canada            | 53°42.50'N | 057°01.28'W | 300 NM |

I can monitor station A, Miami but I have other distant NAVTEX stations that I want to decode transmissions from (shown above).

You can find your Navarea by visiting <u>https://www.icselectronics.co.uk/support/info/navtexdb</u> Click on the map within the webpage.

Each station within a defined Navarea has a fixed 10-minute transmission time slot, starting with station A (Miami) at 0000 UTC. The time slots are repeated at 4-hour intervals. Within each time slot, a mix of navigation warnings, weather forecasts, ice information and other content may be sent.

Using the link below you can see what station is transmitting or going to transmit within a defined timeslot for a specific Navarea. <u>https://en.m.wikipedia.org/wiki/List\_of\_Navtex\_stations</u>

The most important things to know are your Navarea and what Navstations are within that Navarea.

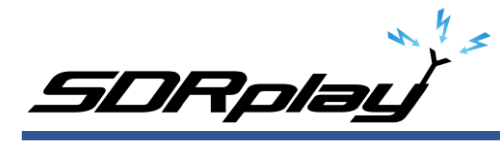

# Types of NAVTEX messages:

A NAVTEX transmission can consist of the following types of messages:

| А      | Navigational Warning                                    |
|--------|---------------------------------------------------------|
| В      | Meteorological Warning                                  |
| С      | Ice report                                              |
| D      | Search and Rescue Information/ piracy and armed robbery |
| E      | Meteorological forecast                                 |
| F      | Pilot messages                                          |
| G      | AIS messages (formerly Decca messages)                  |
| Н      | Loran C messages                                        |
| I      | Omega messages                                          |
| J      | Satnav messages (GPS or GLONASS)                        |
| K      | Other electronic navigational aid system messages       |
| L      | Navigational warnings (additional)                      |
| M to U | Reserve                                                 |
| V      | Notice to fisherman                                     |
| W to Y | Reserve                                                 |
| Z      | No messages on hand                                     |
|        |                                                         |

## NAVTEX message format:

NAVTEX message appear in the following format: ZCZC B1 B2 B3 B4 MAIN MESSAGE NNNN

ZCZC: It is the start code. It indicates the beginning of the message.

B1: This character represents the Station ID.

B2: This character is called the Subject Indicator. It is used to represent the type of message. (A to Z). The characters B1 and B2 are used by the NAVTEX receivers to reject messages from stations of concerning subjects of no interest to the officer.

B3 and B4: B3 and B4 is a 2 digit serial number for each message.

The characters B3 and B4 are used by receivers to keep already received message from being repeated.

NNNN: This indicates the end of message.

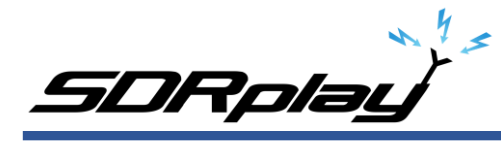

Below is an example of a message I received in West Palm Beach, Florida from transmitting station A located in Miami, Florida.

#### ZCZC AA46

CCGDSEVEN BNM 028-20 SC-CHARLESTON ENTR-CHARLESTON HBR 1. CHARLESTON HBR CHNL LB 15 (LLNR 2405) TEMP RELO FOR DREDGE OPS TO 32-42-43.886N/ 079-47-38.924W. 2. CHARLESTON HBR CHNL LB 16 (LLNR 2410) TEMP RELO FOR DREDGE OPS TO 32-42-57.862N/ 079-47-28.490W 3. CANCEL AT TIME//300400Z JAN 20. 2020-01-23 16:17:38> NNNN

Every NAVTEX message has information within the message header.

In the above message:

ZCZC: Indicates the beginning of the message.
The letter "A" indicates a broadcast from the NAVTEX station, Miami radio.
The 2<sup>nd</sup> "A" indicates Navigational warning category message.
'46' indicates the navigational warning message priority sequence.
NNNN: Indicates the end of message.

#### **Online Resources:**

http://www.sjofartsverket.se/pages/105078/NAVTEX%20Manual%202018.pdf https://www.icselectronics.co.uk/support/info/navtexdb

SDRpla<u>i</u>

YaND, Yet another NAVTEX Decoder:

| YaND 7.0 Yet Another Navtex Decoder                                                                                                    |                                                                                                    | – 🗆 X                                                                                                    |
|----------------------------------------------------------------------------------------------------|----------------------------------------------------------------------------------------------------|----------------------------------------------------------------------------------------------------|
| SYNC<br>Market CRF CPU LOAD<br>CRF CPU LOAD<br>CRF CPU LOAD<br>CRF CPU LOAD                                                                                                    | 21:38:12 UTC<br>11:58 🧼 22:43<br>Operational comment:                                                                                                    | SETTINGS<br>AUTOTUNING<br>I ON OLOCK<br>UoS<br>FREQUENCY (KHz)<br>C 518<br>C 490<br>SIGNAL POLARITY<br>C Normal (USB)<br>C Inverted (LSB)                                                                                                    |
| M U~ HP S~~~{}J~OA~~~~{}JQ~V~GK~~{}~ +                                                                                                    | 9~4)1?8~~ )~~{}R~SAHUG~T~FF~~{}I                                                                                                    | TB~~ WX~ZG~K~NDIV~~X~OH~{}                                                                                                    |
| Spectrum Log NAVTEX Schedule   Signal/Calibration   Report   R                                                                                                    | Reception Statistics   Ephemeris   Options   Database                                                                                                    | e   System Log                                                                                                    |
| CATABASE FILTERING<br>FREQUENCY<br>© BOTH<br>C 518 KHz<br>C 490 KHz<br>ID-LETTER ALL<br>FILTER ON (1)                                                                                                    | Raw text search in message BODY FIGURES/LETTERS SHIFT REVERSER                                                                                                    | DATABASE NAVIGATION<br>RECORDS: 35                                                                                                    |
| Shift+Click on UTCRECEIVED column = copy to Reception Report                                                                                                    |                                                                                                    |                                                                                                    |
| UTCRECEIVED FREQ SQ B1 B2 MSGNUMBER                                                                                                    | NAVAREA STATION                                                                                                    | DIST (Km)                                                                                                    |
| ▶ 2020-01-21 00:40:38 518 40 E B 78                                                                                                    | 4 NME Charleston, USA                                                                                                    | 627                                                                                                    |
| 2020-01-21 16:40:37 518 51 E B 12                                                                                                    | 4 NME Charleston,USA                                                                                                    | 627                                                                                                    |
| 2020-01-21 20:02:29 518 95 A A ~7                                                                                                    | 4 NMA Miami, USA                                                                                                    | 130                                                                                                    |
| 2020-01-21 20:05:44 518 95 A A 22                                                                                                    | 4 NMA Miami,USA                                                                                                    | 130                                                                                                    |
| 2020-01-21 20:06:46 518 95 A A 10                                                                                                    | 4 NMA Miami,USA                                                                                                    | 130                                                                                                    |
| 2020-01-21 20:07:34 518 95 A A 64                                                                                                    |                                                                                                    | 130                                                                                                    |
| 2020-01-21 00:40:38> ZCZC EB78<br>2020-01-21 00:40:51> POC/COMMAND DUTY OFFIC<br>2020-01-21 00:40:52><br>2020-01-21 00:41:04> TEL: 757-444-7583/EMA<br>2020-01-21 00:41:09> RMKS/FZNT25 KWNM 2021:<br>2020-01-21 00:41:12> OFFNO3<br>2020-01-21 00:41:21> NAVTEX MARINE FCST FOC<br>2020-01-21 00:41:23> MAVTEX MARINE FCST FOC<br>2020-01-21 00:41:33> 422 PM EST MON JAN 20<br>2020-01-21 00:41:33> 422 PM EST MON JAN 20<br>2020-01-21 00:41:55>PLEASE REFER TO COC<br>2020-01-21 00:41:55>PLEASE REFER TO COC<br>2020-01-21 00:42:10> WATERS FORECASTS<br>2020-01-21 00:42:20> .SYNOPSISHIGH PRES | CER/-/FLEWEACEN NORFOLK VA/LOC:N<br>IL:FWC-NORFOLK.CDO(AT)NAVY.MIL//<br>22<br>R SOUTHEAST U.S. WATERS<br>CENTER WA DC<br>2020<br>ESENT THE HIGHEST WITHIN THAT PE<br>ASTAL WATERS FORECASTS (CWF) AVA<br>D OTHER MEANS FOR DETAILEDCOASTA<br>WILL CONT TO BUILD E OVER THE | NORFOLK VA/                                                                                                    |
| MESSAGE TIME SLOT 00:40UTC 518KHz 1E:Niton,ENG/45° 3E:Si                                                                                                    | amsun,TUR/42° 4E:Charleston,USA/347° 11E:Jal                                                                                                    | (arta ,INS/341° 15L:Magallenes,CHL/174°                                                                                                    |
|                                                                                                    |                                                                                                    | in the second generative in the second second s |

I have tried every Windows NAVTEX decoder and personally find YaND to be the best. YaND is free and available from <u>https://www.ndblist.info/datamodes.htm</u>

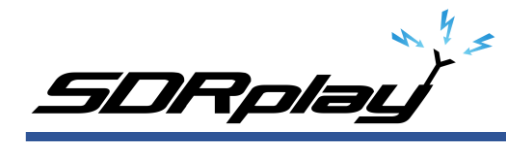

Note: do not install YaND into the default directory of c:\program files\. I recommend installing YaND into a root subfolder ie: c:\ham\yand

| File     Home     Share     View       ←     →     ↑     →     This PC →     SDRplay (C:) →     h       ★     Quick access     Name       □     Desktop     ↓     DU  | nam > YaND ><br>^                                                                            | Date modified                                                                                                    | ✓ Č Search YaND                                                                                                    |                                                                                        | © ~<br>م |
|----------------------------------------------------------------------------------------------------|----------------------------------------------------------------------------------------------|----------------------------------------------------------------------------------------------------|----------------------------------------------------------------------------------------------------|----------------------------------------------------------------------------------------|----------|
| ← → → ↑ → This PC → SDRplay (C:) → h<br>A Quick access<br>Desktop                                                                                                    | nam > YaND >                                                                                 | Date modified                                                                                                    | ✓ Ö Search YaND                                                                                                    |                                                                                        | Q        |
| Ame Name Name Duick access                                                                                                    | ^                                                                                            | Date modified                                                                                                    |                                                                                                    |                                                                                        | *        |
|                                                                                                    | MPS<br>G<br>ibrationsignal<br>Manager<br>MASS<br>ns000.dat<br>ns000<br>ND 6X_manual_EN<br>ND | 1/20/2020 4:53 PM<br>1/20/2020 4:53 PM<br>12/20/2008 4:46 PM<br>10/13/2007 3:04 PM<br>1/23/2020 7:06 PM<br>1/20/2020 4:53 PM<br>1/20/2020 4:53 PM<br>4/10/2013 10:49 PM<br>10/21/2018 8:39 PM<br>1/23/2020 7:46 PM | Type<br>File folder<br>File folder<br>WAV Audio File (V<br>Application<br>ABS File<br>DAT File<br>Application<br>PDF Document<br>Application<br>Configuration sett | Size<br>585 KB<br>2,674 KB<br>185 KB<br>2 KB<br>778 KB<br>1,217 KB<br>2,693 KB<br>1 KB |          |
| <ul> <li>↓ Downloads</li> <li>△ YAN</li> <li>△ Music</li> <li>○ Pictures</li> <li>○ Videos</li> <li>○ SDRplay (C:)</li> <li>□ Data (D:)</li> <li>○ Network</li> </ul> | ND_DB.ABS                                                                                    | 1/23/2020 7:46 PM                                                                                                    | ABS File                                                                                                    | 329 KB                                                                                 |          |

I highly recommend reading the YaND manual. It's very easy to follow. https://www.ndblist.info/datamodes/YaNDmanual.pdf

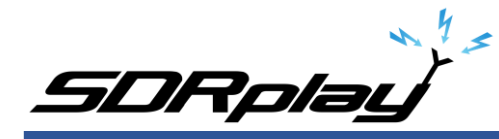

## Virtual audio cable:

A virtual audio cable allows you to pipe the audio from one application (SDRuno) into another application (a decoder like YaND) digitally. I will assume SDRuno is already installed with your device attached and functioning properly.

You can now download a virtual audio cable package. If you already have a virtual audio cable package installed, you can skip to the next section. If you don't have a virtual audio cable application installed, you only need to choose one and install only one of the two that are available.

Close any running apps, install the virtual audio cable and reboot your computer. When your computer boots to your desktop, your computer will now have a virtual audio cable pair installed on the system.

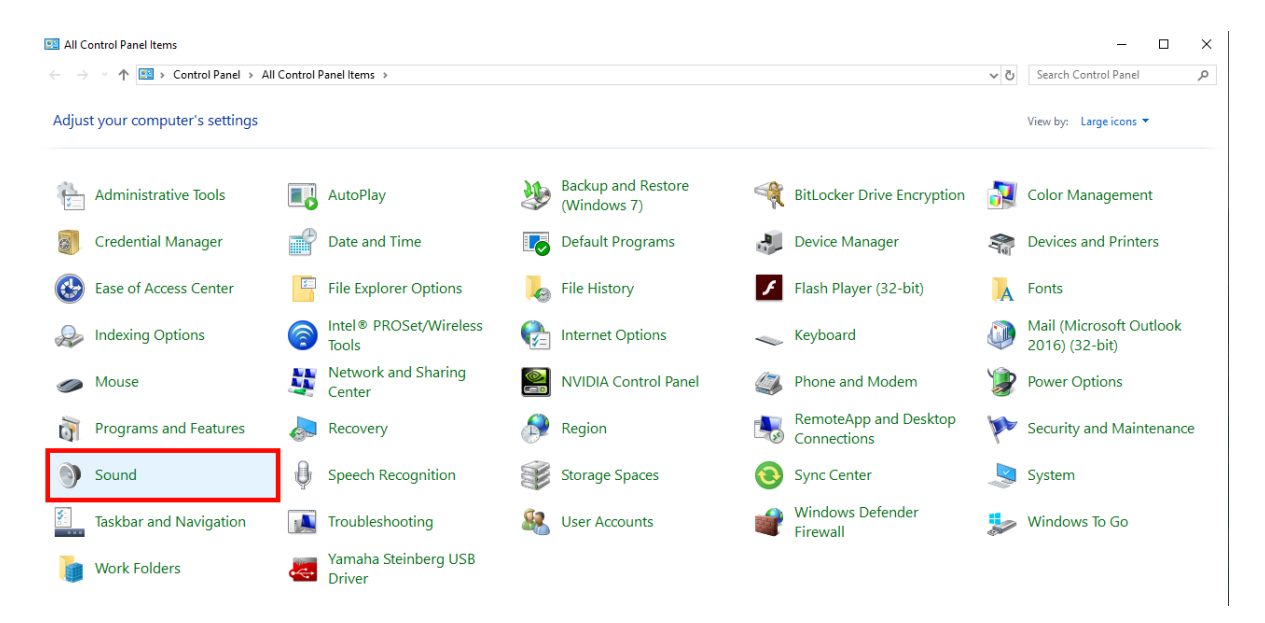

You can verify it the installation by going to your Control Panel and double clicking the Sound icon. VB-Cable and Virtual Audio Cable will only install a single virtual audio cable pair, one is for the input (Recording) and one is for the output (Playback). A single pair is all that is needed (shown below).

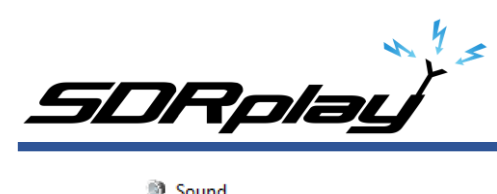

| yback Recording Sounds Communications                 | Playback Recording Sounds Communications                       |    |
|-------------------------------------------------------|----------------------------------------------------------------|----|
| elect a playback device below to modify its settings: | Select a recording device below to modify its setting          | s: |
| 2- Steinberg UR22mkll<br>Default Device               | Line<br>2- Steinberg UR22mkll<br>Default Communications Device |    |
| Virtual Audio Cable<br>Ready                          | Line 1<br>Virtual Audio Cable<br>Default Device                |    |
|                                                       |                                                                |    |
|                                                       |                                                                |    |
|                                                       |                                                                |    |
|                                                       |                                                                |    |
|                                                       |                                                                |    |

# SDRuno VAC setup:

| SETT. RDSW EXW SDRuno RX CONTROL RSYN1                                                         |                                                         | × |
|------------------------------------------------------------------------------------------------|---------------------------------------------------------|---|
|                                                                                                | Im RMS 1 3 5 7 9 +20 +40 +60 AGC OUT SAM/HP RDS CAT ORI |   |
| 500 Hz 8.50C.000                                                                               | IQ OUT WME Output Device                                |   |
| MODE AM SAM FM CW DSB LSB USB                                                                  | OIGITAL Bands MHZ CABLE Input (VB-Audio 🔽               |   |
| VFO - QM FM MODE CW OP FILTER NB                                                               | NOTCH 7 8 9 160 Line (3- Steinberg                      |   |
| VFO A A > B NFM MFM CWPK 1800 2200 NBW                                                         | Line 1 (Virtual Audio Cable)                            |   |
| VFO B         B > A         WFM         SWFM         ZAP         2800         3000         NBN | CABLE Input (VB-Audio                                   |   |
| QMS QMR CWAFC NR NBOFF                                                                         | F NCH3                                                  |   |
| MUTE -84 dB AGC                                                                                | NCH4 30 20 3 17 Lock Output Fractional Resampler        |   |
| SQLC OFF FAST                                                                                  | т NCHL — Enable Audio Limiters                          |   |
| VOLUME MED SLOW                                                                                | V 15 Clear Enter                                        |   |

SDRuno needs its Output assigned to the Virtual Audio Cable. The output can be changed via the RX CONTROL panel, clicking the SETT. button on the top left and clicking the OUT tab.

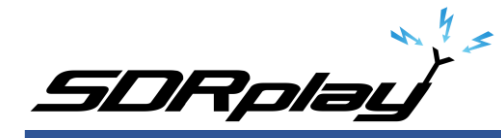

# Additional notes:

Do not enable the medium wave notch filter within the RSP when monitoring NAVTEX.

If using an RSPdx, place the DX in HDR mode by clicking the NDBH band button shown in the RX CONTROL panel of SDRuno.

I recommend running the RSP in LOW-IF mode, this is selected via the MAIN panel. This reduces the need to track separation between the Tuned frequency and LO (local oscillator) <u>https://youtu.be/Fsns4P3JxrM</u>

LOW-IF mode also minizines the LO being placed outside of the desired preselect filter of the device in use, Remember the preselect filter is automatically enabled based on the LO frequency <u>https://youtu.be/w-vkiVp7Q4E</u>

I also recommend leaving the IF AGC enabled and placing the RF GAIN as high as possible without causing an ADC OVERLOAD warning within the MAIN panel. If an ADC OVERLOAD warning appears, back the RF GAIN down.

https://www.sdrplay.com/wp-content/uploads/2018/06/Gain\_and\_AGC\_in\_SDRuno.pdf

NAVTEX stations transmit on a set schedule and in UTC time. The link below lists station transmission times.

https://www.dxinfocentre.com/navtex.htm https://www.timeanddate.com/worldclock/timezone/utc

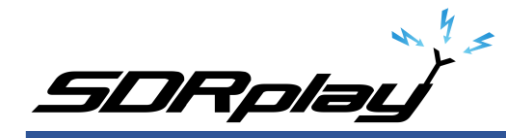

# The first NAVTEX decode.

1: Launch YaND.

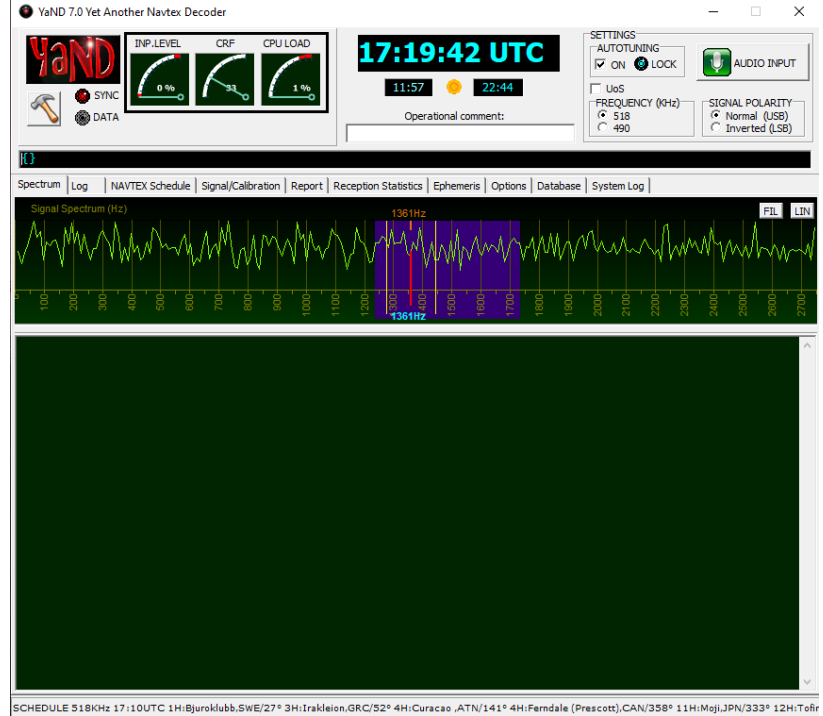

2: Select the Virtual Audio Cable or VB Cable as the input within YaND.

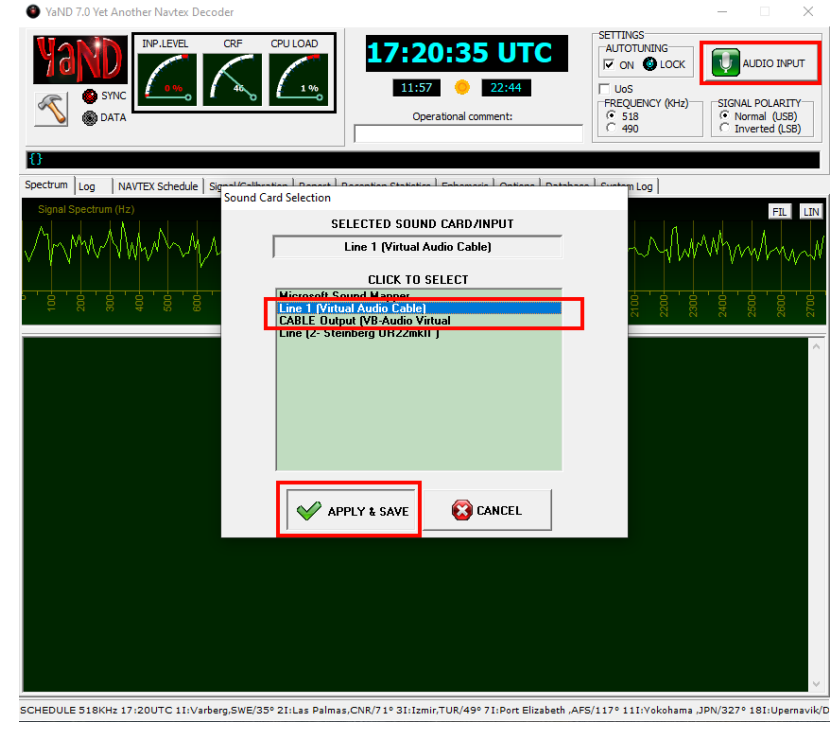

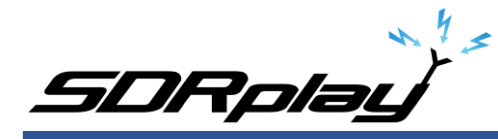

3: Set AUTOTUNNING to ON, Frequency to 518 and SIGNAL POLARITY to normal.

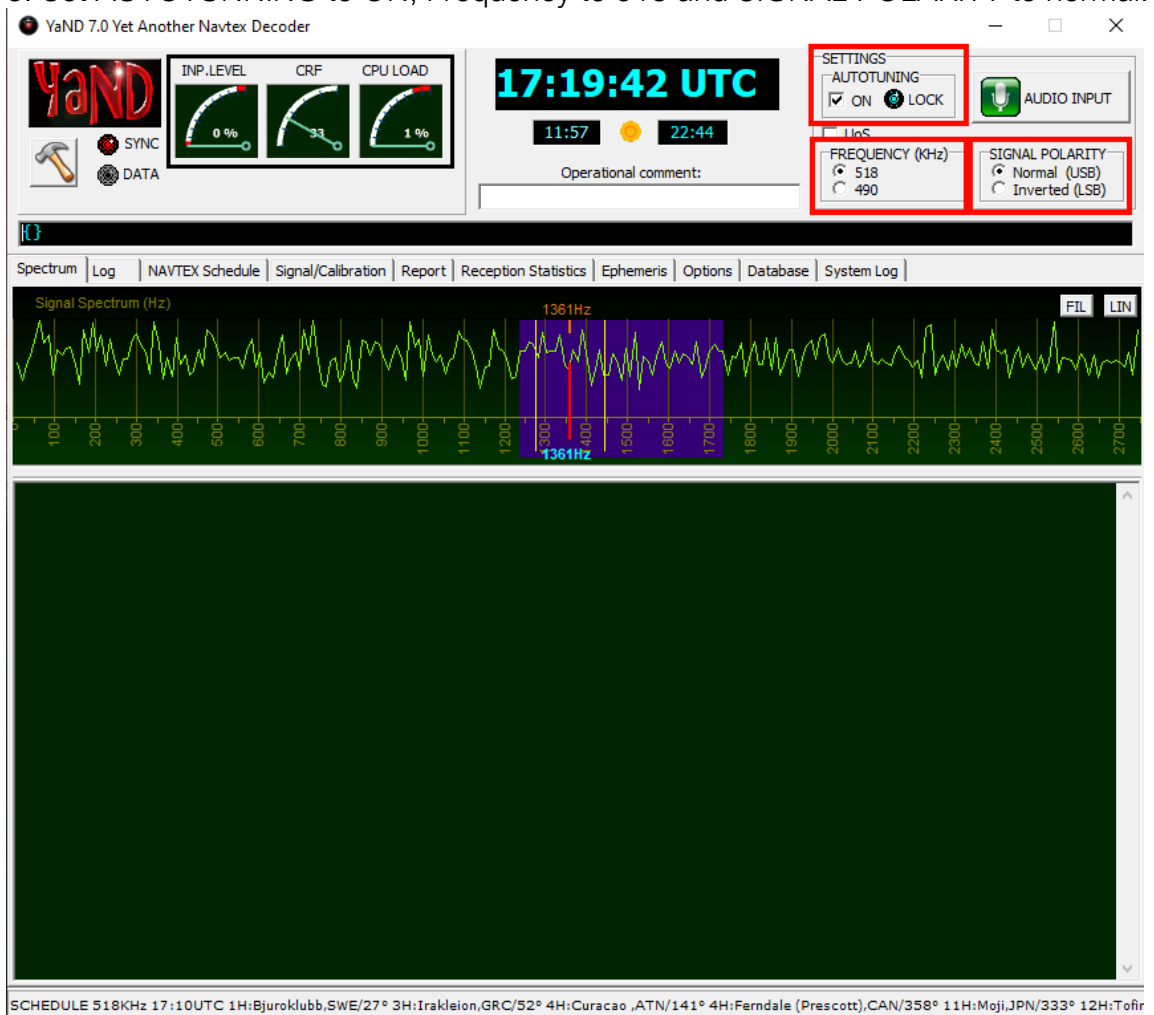

4: Launch SDRuno and click PLAY, select Virtual Audio Cable or VB Cable as the Output in SDRuno (shown on page 11),

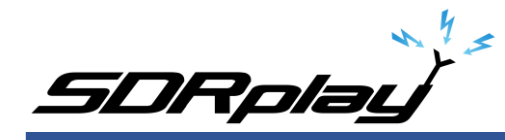

5: Tune to 516.500 kHz, USB and select a filter width of 2.8k

| SETT. MA                  | SDRuno MAIN          | V1.33 🚺 🗕 🗙                        | SETT. RDSW EXW  | SDRuno RX CONTROL RSY      |                                     | X SDRuno EX CONTROL                                              |
|---------------------------|----------------------|------------------------------------|-----------------|----------------------------|-------------------------------------|------------------------------------------------------------------|
| OPT SCANNER               | R REC PANEL          | Final SR: 62500                    | STEP:           | 515500 ****                | dBm RMS 1 1 7 7 •20 •               | 8 40 80 FREQ BW FREQ<br>N1 50 1000.0 N3 50 2000.0                |
| 0 SP1 SP2                 | RX                   | IFBW: 0.2MHz (HDR)<br>Gain: 30.3dB |                 |                            | IQ OUT Bands                        | MHz N2 50 1500.0 N4 50 2500.0                                    |
|                           |                      | ADD VRX                            | VFO - QM FM 1   | MODE CW OP FILTER          | NB NOTCH 7-0 8-9                    | AM SOFT FILTER SOFT FC 3800                                      |
|                           |                      | DEL VRX                            | VFO A A>B NFM   | MFM CWPK 1800 2200 N       | IBW NCH1 2200 630                   | 160 AGC 100 100 127                                              |
| ANTCA                     | ANT A NOTCHES MW/FM  | DAD LO LOCK                        | VFO B B > A WFM | SWFM ZAP 2800 3000 N       | SOFF NCH3                           | FER NR 100                                                       |
| BIAS-T A                  | ANT B                | RF GAIN STOP                       | MUTE -130       |                            | NCH4 NDBL NDBH                      | THE FM DEEM OFF SOUS 75US LC 300                                 |
| -                         | Sdr: 2%              | MEM PAN                            | sqrc            | OFF F                      | AST NCHL                            | AFC MONO FMS-NR PDBPF HC 3000                                    |
|                           | Sys: 4% SAVE WS      | SDRplay                            | VOLUME          |                            | Low Clear E                         | nter FMS-NR 40                                                   |
| SCHEDULER CONFIG          |                      | SDRuno RECORDER                    | <b>0</b> = ×    | SETT. PWR & SNR TO CSV     |                                     | SDRuno MAIN ST                                                   |
|                           |                      |                                    |                 | -20<br>-25 dBm             |                                     |                                                                  |
| च स 🗖                     |                      |                                    |                 | -30 5 1 2 3 4 5 6 7 8 9    | +10 +20 +30 +40 +50 +60             |                                                                  |
|                           |                      |                                    |                 | -40 -109.0 dBm SNR: dB     |                                     |                                                                  |
| SCANNER CONFIG            | ADD LOCKOUT          | SDRuno SCANNER                     |                 | -50                        |                                     |                                                                  |
|                           |                      |                                    |                 | -55                        |                                     |                                                                  |
|                           |                      |                                    |                 | -65<br>-70                 |                                     |                                                                  |
|                           |                      |                                    |                 | -75<br>-80                 |                                     |                                                                  |
| AMATEUR RADIO cit         | SDRuno M             | EM. PANEL                          |                 | -85<br>-90                 |                                     |                                                                  |
| ARINC.s1b                 | 332000 Y             | AM FIS NDB Key                     | West, FL        | -95                        |                                     |                                                                  |
| CB.s1b<br>FRS & GMRS.s1b  | 260000 Y             | AM MTH NDB Ma                      | rathon, FL      | -105                       |                                     |                                                                  |
| HF BROADCAST.s1b          | 516500 Y             | USB Navtex 518                     | viter FL        | -115                       |                                     |                                                                  |
| LBAND.s1b                 | <b>415000</b> Y      | АМ                                 |                 | -125 Murumangunathy        | with the assessment the weather the | many part for the most this where we we want                     |
| MARINE.s1b                |                      |                                    |                 | -135                       |                                     | A shift the second shift a                                       |
| MILITARY.s1b<br>MWARA.s1b |                      |                                    |                 | -140                       |                                     | T                                                                |
| NOAA WX s1b               |                      |                                    |                 | 160 490                    | 495 300                             | 305 316 313                                                      |
|                           |                      |                                    |                 |                            |                                     |                                                                  |
| SETT. MA                  | SDRuno MAIN          | V1.33                              | SETT. RDSW EXW  | SDRuno RX CONTROL RSY      |                                     |                                                                  |
| OPT SCANNER               | REC PANEL            | Final SR: 62500                    | STEP:           |                            | dBm RMS 1 3 7 9 -20 -               | 8W FREQ 8W FREQ                                                  |
| 0 SP1 SP2                 | RX                   | IFBW: 0.2MHz (HDR)<br>Gain: 27.1dB |                 | 00000                      | IQ OUT                              | N2 50 1500.0 N4 50 2500.0                                        |
|                           |                      | ADD VRX                            | NODE AM SAM     | 40DE CW OP FILTER          | ISB DIGITAL DESIDE                  | AM SOFT FILTER SOFT - FC 3800                                    |
|                           |                      | DEL VRX                            | VFO A A> B NFM  | MFM CWPK 150 250 N         | BW NCH1 2200 630                    | 160 AGC 100 100 127                                              |
| ANTCAN                    | NT A NOTCHES MW/FM   |                                    | VFO B B > A WFM | SWFM ZAP 500 750 N         | IBN NCH2 LOW FULL L                 | FER NR 100                                                       |
| BIAS-T AN                 | NT B                 | RF GAIN STOP                       | MUTE -130       | 48 460                     | NCH4 NDBL NDBH                      | FM DEEM OFF 50us 75us LC 300                                     |
|                           | c de nav             | MEM PAN                            | squc            | OFF F                      | AST NCHL                            | AFC MONO FMS-NR PDBPF-HC 3000                                    |
|                           | Sys: 7% SAVE WS      | SDRplay                            |                 | MED                        | ow Clear E                          | nter PMS-NR 40                                                   |
| SCHEDULER CONFIG          |                      | SDRuno RECORDER                    |                 | SETT. PWR & SNR TO CSV     |                                     | SDRuno MAIN SI                                                   |
|                           |                      |                                    |                 | -20<br>-25 dBm             |                                     |                                                                  |
|                           |                      |                                    |                 | -30 S I 2 3 4 5 6 7 8 9    | +10 +20 +30 +40 +50 +60             |                                                                  |
|                           |                      |                                    |                 | -40 -96.4 dBm SNR: 13.8 dB |                                     |                                                                  |
| SCANNER CONFIG            | ADD LOCKOUT          | SDRuno SCANNER                     | 0 – ×           | -50                        |                                     |                                                                  |
| RANGE MEM                 |                      |                                    |                 | -55<br>-60                 |                                     |                                                                  |
|                           |                      |                                    |                 | -65<br>-70                 |                                     |                                                                  |
|                           |                      |                                    |                 | -75<br>-80                 |                                     |                                                                  |
| AMATELIR PADIO -15        | SDRuno ME            | M. PANEL                           |                 | -85                        |                                     |                                                                  |
| ARINC.s1b                 | 332000 Y             | AM FIS NDB Key                     | West, FL        | -95                        |                                     |                                                                  |
| CB.s1b<br>FRS & GMRS.s1b  | 260000 Y             | AM MTH NDB Ma                      | rathon, FL      | -105                       |                                     |                                                                  |
| HF BROADCAST.s1b          | 516500 Y<br>405000 Y | USB Navtex 518<br>AM UTX NDB lue   | iter, FL        | -115                       |                                     |                                                                  |
| LBAND.s1b                 | 415000 Y             | АМ                                 |                 | -125 AMM MANAMANAMANA      | manufacture parts providence        | an market and manufacture and all going has been adversed and an |
| MARINE.s1b                |                      |                                    |                 | -135                       |                                     |                                                                  |
|                           |                      |                                    |                 |                            |                                     |                                                                  |

Another setting is tune to 518.000 kHz, CW and select a filter width of 500Hz

6: Run the RSP at Max Gain but reduce the RF GAIN (MAIN panel) to avoid an ADC OVERLOAD warning.

7: Check the transmission schedule for the transmission times, Start with a Navstation close to your location. When a transmission appears, YaND will lock onto the signal and begin decoding automatically.

http://dxinfocentre.com/navtex.htm https://www.icselectronics.co.uk/support/info/navtexdb

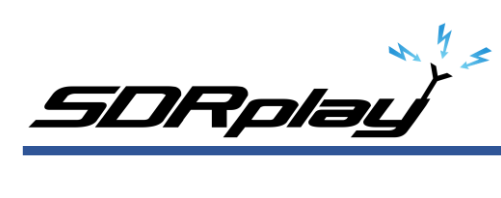

8: The decoded message log, YaND will store all logged NAVTEX messages under the LOG tab (shown below)

| YaND 7.0 Yet Another Navtex Decoder                                                                                   | -                                                                                                    | ×                                                             |  |  |  |  |  |
|----------------------------------------------------------------------------------------------------|----------------------------------------------------------------------------------------------------|---------------------------------------------------------------|--|--|--|--|--|
| VAND<br>SVIC<br>DATA                                                                                                  | 17:54:20 UTC       AUTOTUNING         11:57       ●       22:44         Operational comment:       FREQUENCY (KHz)         ○       518         ○       490 | AUDIO INPUT<br>IAL POLARITY<br>Iormal (USB)<br>Inverted (LSB) |  |  |  |  |  |
| {}{}GE ~~4~~{}00M CYG~~~{}                                                                                            |                                                                                                    |                                                               |  |  |  |  |  |
|                                                                                                    |                                                                                                    |                                                               |  |  |  |  |  |
| Spectrun Log NAVTEX Schedule   Signal/Calibration   Report   R                                                        | Reception Statistics   Ephemeris   Options   Database   System Log                                                                                         |                                                               |  |  |  |  |  |
|                                                                                                    | Raw text search in message BODY                                                                                                    | ION                                                           |  |  |  |  |  |
|                                                                                                    | RECORDS: 31                                                                                                    |                                                               |  |  |  |  |  |
| C 518 KHz ID-LETTER ALL                                                                                               | FIGURES/LETTERS SHIFT REVERSER                                                                                                    |                                                               |  |  |  |  |  |
| C 490 KHz FILTER ON W                                                                                                 |                                                                                                    |                                                               |  |  |  |  |  |
| Shift+Click on UTCRECEIVED column = copy to Reception Report                                                          |                                                                                                    |                                                               |  |  |  |  |  |
| UTCRECEIVED FREQ SQ B1 B2 MSGNUMBER                                                                                   | NAVAREA STATION                                                                                                    | DIST (Km) ^                                                   |  |  |  |  |  |
| ▶ 2020-01-21 00:40:38 518 40 E B 78                                                                                   | 4 NME Charleston, USA                                                                                                    | 627                                                           |  |  |  |  |  |
| 2020-01-21 16:40:37 518 51 E B 12                                                                                     | 4 NME Charleston, USA                                                                                                    | 627                                                           |  |  |  |  |  |
| 2020-01-21 20:02:29 518 95 A A ~7                                                                                     | 4 NMA Miami,USA                                                                                                    | 130                                                           |  |  |  |  |  |
| 2020-01-21 20:05:44 518 95 A A 22                                                                                     | 4 NMA Miami,USA                                                                                                    | 130                                                           |  |  |  |  |  |
| 2020-01-21 20:06:46 518 95 A A 10                                                                                     | 4 NMA Mami,USA                                                                                                    | 130                                                           |  |  |  |  |  |
| 2020-01-21 20:07:34 518 95 A A 64                                                                                     | 4 MMA Miami USA                                                                                                    | 130                                                           |  |  |  |  |  |
| 2020-01-21 20:40:36 518 17 E A 44                                                                                     | 4 NME Charleston LISA                                                                                                    | 627                                                           |  |  |  |  |  |
|                                                                                                    |                                                                                                    |                                                               |  |  |  |  |  |
| 2020-01-21 00:40:58> 2C2C EB/8 A 2020-01-21 00:40:51> POC/COMMAND DUTY OFFICER/-/FLEWEACEN NORFOLK VA/LOC:NORFOLK VA/ |                                                                                                    |                                                               |  |  |  |  |  |
| 2020-01-21 00:141:04> TEL: 757-444-7583/EMAIL:FWC-NORFOLK.CD0(AT)NAVY.MIL//                                           |                                                                                                    |                                                               |  |  |  |  |  |
| 2020-01-21 00:41:09> RMKS/FZNT25 KWNM 2021:                                                                           | 22                                                                                                    |                                                               |  |  |  |  |  |
| 2020-01-21 00:41:12> OFFN03                                                                                           |                                                                                                    |                                                               |  |  |  |  |  |
| 2020-01-21 00:41:21> NAVIEX MARINE FCST FO                                                                            | R SOUTHEAST U.S. WATERS                                                                                                    |                                                               |  |  |  |  |  |
| 2020-01-21 00:41:33> 422 PM EST MON JAN 20                                                                            | 2020                                                                                                    |                                                               |  |  |  |  |  |
| 2020-01-21 00:41:43> CONDITIONS GIVEN REPR                                                                            | ESENT THE HIGHEST WITHIN THAT PERIOD.                                                                                                    |                                                               |  |  |  |  |  |
| 2020-01-21 00:41:55>PLEASE REFER TO CO                                                                                | ASTAL WATERS FORECASTS (CWF) AVAILABLE                                                                                                    |                                                               |  |  |  |  |  |
| 2020-01-21 00:42:05> THRU NOAA WX RADIO AN                                                                            | D OTHER MEANS FOR DETAILEDCOASTAL                                                                                                    |                                                               |  |  |  |  |  |
| 2020-01-21 00:42:10> WATERS FORECASTS                                                                                 |                                                                                                    |                                                               |  |  |  |  |  |
| 2020-01-21 00:42:20> .SYNOPSISHIGH PRES                                                                               | WILL CONT TO BUILD E OVER THE                                                                                                    |                                                               |  |  |  |  |  |
|                                                                                                    |                                                                                                    | 2                                                             |  |  |  |  |  |

SCHEDULE 518KHz 17:50UTC 1L:Rogaland,NOR/35° 3L:Limnos,GRC/48° 11L:Hong Kong ,CHN/343° 20L:Arkhangelsk,RUS/22°

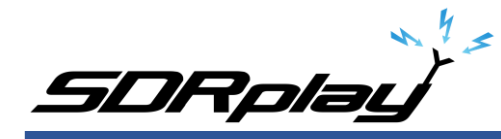

9: DX Atlas integration, select the Reception Statistics tab in YaND.

Click CONNECT, select a Time span and a Center Date. Click the send-to Dx Atlas button.

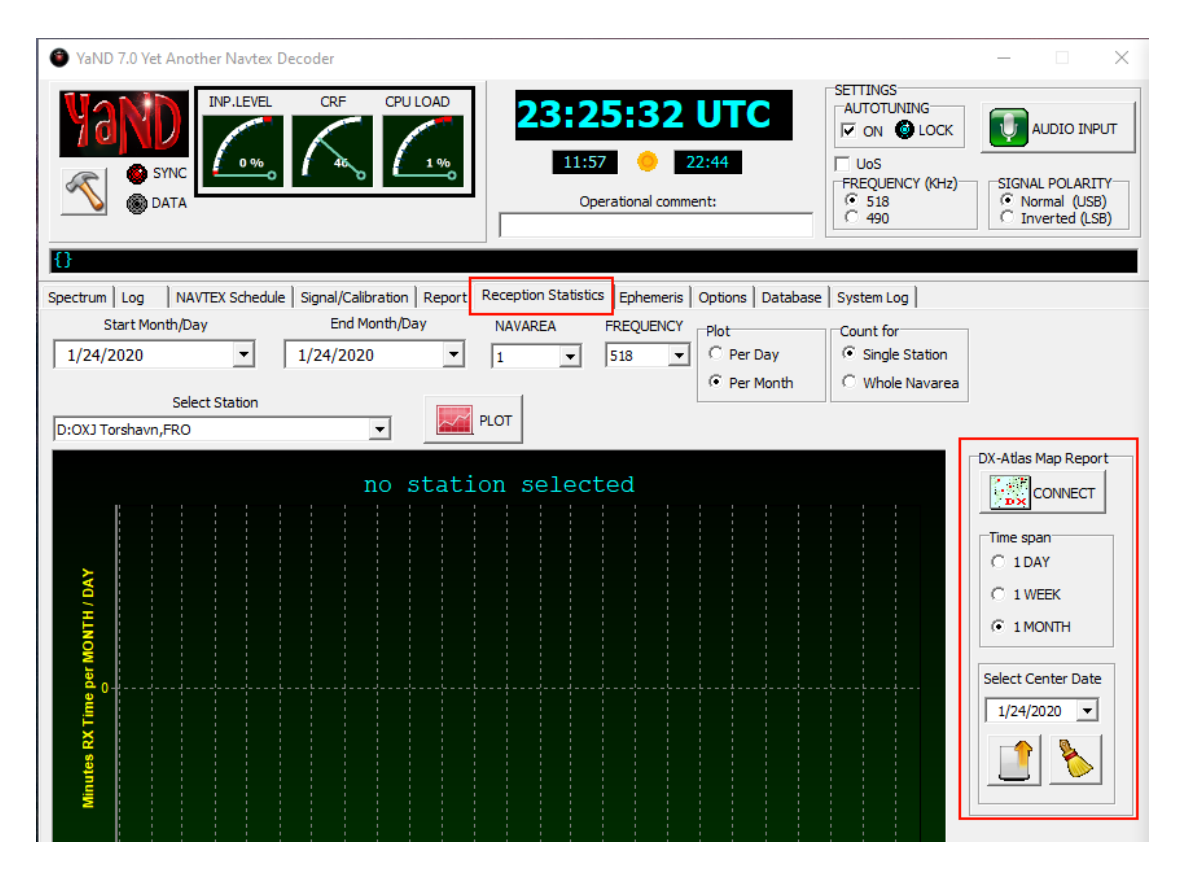

10: YaND calibration, YaND should only need to be calibrated one time. Calibration is carried out by clicking the Signal/Calibration button. I strongly suggest using a very strong NAVTEX transmission to calibrate YaND. Remember to reboot YaND after calibration.

11: Enjoy yourself... Try picking up bordering DX Navareas or post your NAVTEX station logs online and of course read the NAVTEX warning messages, they can be very interesting.

I hope this primer helped spark some interest in NAVTEX as well as guide you into decoding NAVTEX messages from possibly around the world.

It's important to remember that when trying to decode NAVTEX from outside of your Navarea receiving these signals is dependent on antenna location and propagation, you might hear a NAVTEX transmission from a Navarea outside of your own. The strongest signal will always be decoded.

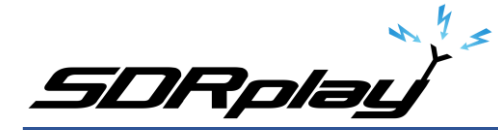

If you have any questions or comments, I can be found at the following watering holes online.

https://www.facebook.com/groups/sdrplay/ https://www.facebook.com/groups/sdruno/ https://www.facebook.com/groups/SDRUnoHFListeningDC30/

Warmest of 73, Mike-KD2KOG

#### Disclaimers

SDRPlay modules use a Mirics chipset and software. The information supplied hereunder is provided to you by SDRPlay under license from Mirics. Mirics hereby grants you a perpetual, worldwide, royalty free license to use the information herein for the purpose of designing software that utilizes SDRPlay modules, under the following conditions:

There are no express or implied copyright licenses granted hereunder to design or fabricate any integrated circuits or integrated circuits based on the information in this document. Mirics reserves the right to make changes without further notice to any of its products. Mirics makes no warranty, representation or guarantee regarding the suitability of its products for any particular purpose, nor does Mirics assume any liability arising out of the application or use of any product or circuit, and specifically disclaims any and all liability, including without limitation consequential or incidental damages. Typical parameters that may be provided in Mirics data sheets and/or specifications can and do vary in different applications and actual performance may vary over time. All operating parameters must be validated for each customer application by the buyer's technical experts. SDRPlay and Mirics products are not designed, intended, or authorized for use as components in systems intended for surgical implant into the body, or other applications where personal injury or death may occur. Should Buyer purchase or use SDRPlay or Mirics products for any such unintended or unauthorized application, Buyer shall claims, costs, damages, and expenses, and reasonable attorney fees arising out of, directly or indirectly, any claim of personal injury or death associated with such unintended or unauthorized use, even if such claim alleges that either SDRPlay or Mirics .

SDRPlay is the trading name of SDRPlay Limited a company registered in England # 09035244.

Mirics is the trading name of Mirics Limited a company registered in England # 05046393